# Performa<sup>™</sup>Cv Twin Alternating and High Flow Systems

**Manual Supplement** 

## **Table of Contents**

| 1.0 | Installation and Start-Up 3           |
|-----|---------------------------------------|
|     | Water Line Connection                 |
|     | Brine Tank                            |
|     | Turbine Connection                    |
|     | Connecting Manifold                   |
|     | Connecting Control                    |
|     | High Flow System                      |
| 2.0 | Placing Conditioners into Operation 6 |
|     | Initial Start-Up                      |
| 3.0 | Control Programming9                  |
|     | Programming Table                     |
|     | Demand Initiated Regeneration         |
|     | Modes for Parallel Systems            |
|     | Suggested Settings Table              |
|     | Regeneration                          |
|     | Service                               |
|     | Post-Service Start-Up Procedure       |
|     |                                       |

4.0 Replacement Parts ..... 18

## 1.0 Installation and Start-Up

#### Water Line Connection

A bypass valve system must be installed to accommodate occasions when the water conditioning system must be bypassed for supplying hard water or servicing. The most common bypass systems are the Autotrol Series 1265 bypass valve (Figure 1) and plumbed-in globe valves (Figure 2). Although both are similar in function, the Autotrol Series 1265 bypass offers simplicity and ease of operation.

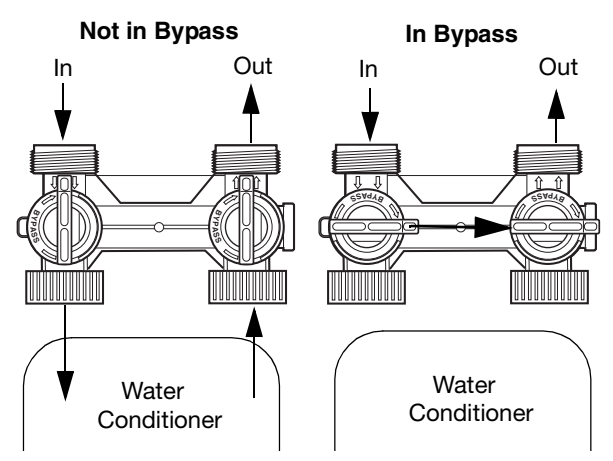

Figure 1 - Autotrol Series 1265 Bypass Valve

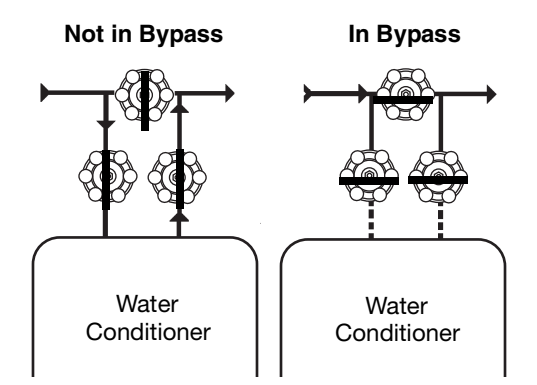

Figure 2 - Typical Globe Valve Bypass System

### **Brine Tank**

Normally only one brine tank is needed. The use of block salt or rock salt is not recommended. If a brine shelf is used, two brine tanks are required. This is due to the increased time needed to produce a concentrated brine solution when using a salt shelf. If rapid multiple exhaustions and regenerations are anticipated, do not use a salt shelf even if two brine tanks are used.

#### **Turbine Connection**

Install the turbine assembly (Figure 3) on the outlet plumbing within 2.5 feet (76.3 cm) of the water conditioning valve so the turbine probe may reach the turbine. Observe the flow direction arrow on the turbine housing. It should be pointing in the same direction as the water flow in the piping.

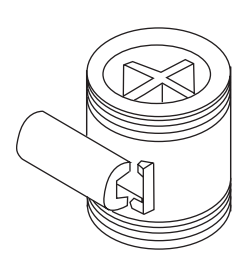

Figure 3 - Turbine

The turbine may be mounted in either the horizontal or vertical position. However, be sure that there is a full pipe condition at all times. The preferred orientation is either the upflow or horizontal direction (Figure 4). Do not mount the turbine in a vertical orientation with a downflow condition.

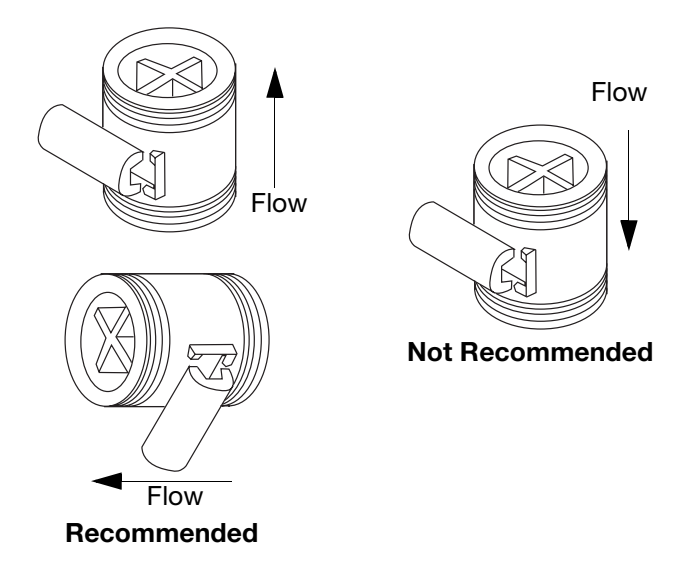

Figure 4 - Recommended Flow Direction

Do not overtighten the turbine housing adapter nuts or the threads may be damaged. The probe will "click" into place when inserted the proper depth into the housing receptacle.

### Manifold Assembly Drawing

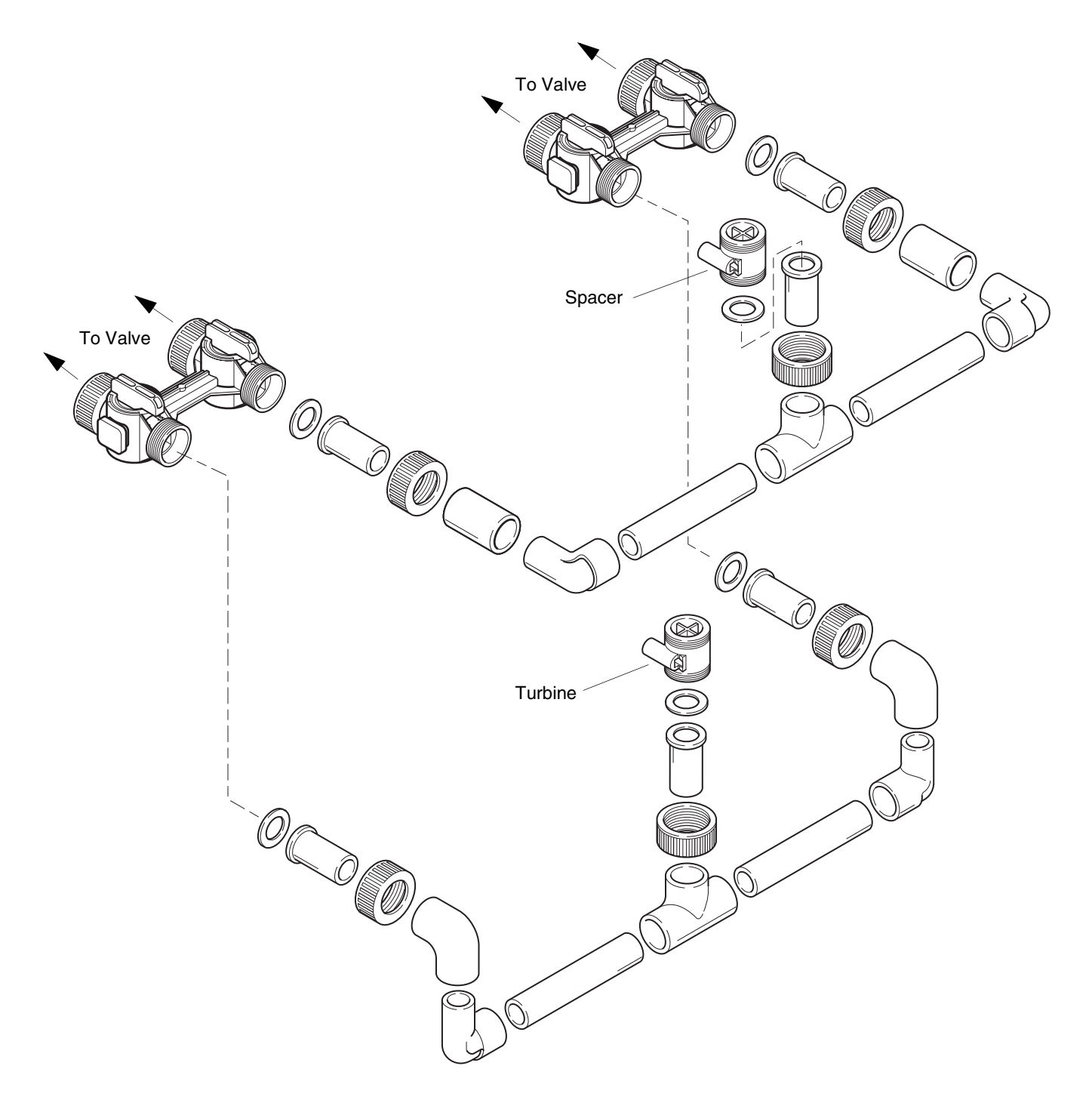

Figure 5 — A Typical Manifold Kit Assembly

#### **Connection of Optional Interconnecting Manifold**

The Performa Cv Twin System is available with or without an interconnecting manifold. If you are using the Autotrol interconnecting manifold, follow the instructions that are supplied with the kit. If you are using the system without the Autotrol interconnecting manifold, an example of an appropriate manifold connection is shown in Figure 6.

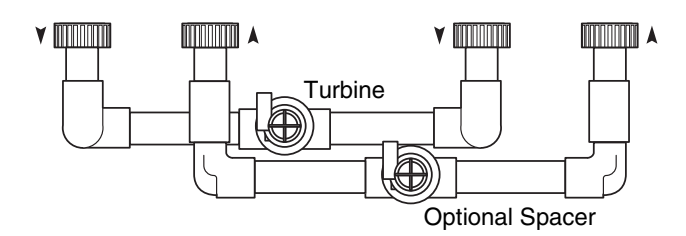

Figure 6 - Manifold Connection

#### **Connecting the Control**

The Capacity, Hardness, and Brine Draw values are set to 0 at the factory and must be changed to the appropriate values before the control will operate. "Err4" will be displayed until valid input is entered for each of these items. Using Tables 1 through 6, determine what these values should be before applying power to the control. When the conditioners are operational, complete the following steps to connect the Performa Cv Twin control.

- Connect the control to the wall-transformer cable. The power connection is located on the underside of the main control (tank 1) on the left side. Insert the barrel style connector into the power plug.
- 2. Plug the wall-transformer into an electrical outlet that is not controlled by a wall switch.
- 3. If the cord length of the transformer is too short, an optional 15-foot low voltage extension cord may be purchased (contact your original equipment dealer for details).

#### **High Flow System**

The standard manifold assembly is available for use in the High Flow system when the one-inch turbine is adequate to sevice the application. In applications where service or peak flow rates exceed the range of the one-inch turbine, a two-inch turbine assembly is required. When the two-inch turbine High Flow is ordered, a two-inch Autotrol turbine with 1-1/2-inch NPT or BSPT brass adapters is included. The manifold is the responsibility of the installer and not available from Osmonics.

#### 2.0 Placing Conditioners into Operation

#### **Initial Start-Up**

After the water conditioning system is installed, the conditioners should be disinfected before they are used to treat potable water. Refer to the **Disinfection** of **Water Conditioners** section in the Performa Cv manual.

The following steps should be followed to place the system into operation. The Performa Cv Twin System is shipped with a clip on #2 bypass flapper of each valve. After the start up is completed, remove the clip and save as a maintenance part.

- 1. Remove the rear valve cover by pushing on the tabs located on the sides in the front of the cover and lift the cover off the control.
- 2. Rotate the #1 tank camshaft COUNTERCLOCKWISE (as viewed from the front of the control) until the indicator points directly to the **Backwash** position. Repeat with #2 tank camshaft.
- With the bypass valves in the "service" position, very slowly open the inlet water supply to approximately 1/4 turn open position. This will prevent the media from lifting into the control valve.
- 4. When all of the air is purged from the tank (water begins to flow steadily from the drain), slowly open the main supply valve all the way. Allow the water to run into the drain until clear.
- Add water to the brine tank(s) (initial fill). With a bucket or hose, add approximately 1 gallon (3 liters) of water to the brine tank, enough to cover the brine line pick up screen. Note: Salt shelves should not be used in systems with only 1 brine tank.

- 6. Carefully rotate the tank 1 camshaft, followed by the tank 2 camshaft, COUNTERCLOCKWISE until the indicator on the regeneration cycle indicator points directly to the center of the **Refill** position. Hold there until the air checks (Figure 6) fill with water and water flows through the brine line into the brine tank. Do not refill for more than two minutes.
- 7. Rotate the tank 1 camshaft to **Regeneration Complete/Treated Water** and the tank 2 camshaft to the **Brine/Slow Rinse** position and check that water is being drawn from the brine tank. The water level in the brine tank will recede slowly. Observe the water level for at least three minutes. If the water level does not recede, goes up, or air enters the transparent air check chamber and the ball falls and seats, refer to the **Troubleshooting** section in the Performa Cv manual.
- Repeat step 7 checking brine draw of tank 1 by rotating the tank 1 camshaft to Brine/Slow Rinse and the tank 2 camshaft to Regeneration Complete/Treated Water.
- 9. When both tanks have been checked for brine draw, rotate both tank camshafts to the Start-up position indicated on the front of the twin control or the "II" of Refill on the High Flow Controls. Apply power to controls and proceed to "Programming the Performa Cv Control". Follow instructions indicated in "Performa Cv Control Start-up" tables to complete system set up.

Important: Remove the bypass flapper clip after initial set up is complete.

| Task                                                                                                    | Tank 1 Control Position                  | Tank 2 Control Position                                |
|----------------------------------------------------------------------------------------------------|------------------------------------------|--------------------------------------------------------|
| Note: Do not power controls until Step 3.                                                                                                    |                                          | ·                                                      |
| <ol> <li>Manually rotate camshafts counterclockwise to<br/>startup positions indicated.</li> </ol>                                                                                                    | TANK 1 START UP<br>POSITION (Slow Rinse) | TANK 2 START UP<br>POSITION (Refill)                   |
| 2. Connect the Tank 1 and Tank 2 controls with factory installed 4-pin connector.                                                                                                    | TANK 1 START UP<br>POSITION (Slow Rinse) | TANK 2 START UP<br>POSITION (Refill)                   |
| 3. Connect the 12 VAC power supply to the Tank 1 control.                                                                                                    | TANK 1 START UP<br>POSITION (Slow Rinse) | TANK 2 START UP<br>POSITION (Refill)                   |
| <ol> <li>Program the control as indicated in the<br/>programming section.</li> </ol>                                                                                                    | TANK 1 START UP<br>POSITION (Slow Rinse) | TANK 2 START UP<br>POSITION (Refill)                   |
| 5. Exit the Programming Mode. The LED display shows "Err3" indicating the controls are not in their proper position.                                                                                                 | Moving to STAND-BY                       | Moving to<br>REGENERATION<br>COMPLETE/TREATED<br>WATER |
| 6. Wait for the "Err3" message to clear indicating the controls have reached their proper position.                                                                                                    | STAND-BY                                 | REGENERATION<br>COMPLETE/TREATED<br>WATER              |
| 7. Observe the display alternating between the<br>Capacity Remaining and flow on Tank 2. Press any<br>button to get the flow reading if the display is<br>alternating between Capacity Remaining and Time<br>of Day. | STAND-BY                                 | REGENERATION<br>COMPLETE/TREATED<br>WATER              |
| 8. The system is now ready for operation.                                                                                                    | STAND-BY                                 | REGENERATION<br>COMPLETE/TREATED<br>WATER              |

Table 1 Performa Cv Twin Alternating Control Start-up

| Task                                                                                                    | Tank 1 Control Position              | Tank 2 Control Position              |
|----------------------------------------------------------------------------------------------------|--------------------------------------|--------------------------------------|
| 1. Manually rotate camshafts counterclockwise to "LL" of Refill.                                                                                                    | TANK 1 START UP<br>POSITION (Refill) | TANK 2 START UP<br>POSITION (Refill) |
| <ol> <li>Connect the Tank 1 and Tank 2 Controls with<br/>factory-installed 4-pin connector.</li> </ol>                                                                                                    | TANK 1 START UP<br>POSITION (Refill) | TANK 2 START UP<br>POSITION (Refill) |
| 3. Connect the 12 VAC power supply to the Tank 1 Control.                                                                                                    | TANK 1 START UP<br>POSITION (Refill) | TANK 2 START UP<br>POSITION (Refill) |
| <ol> <li>Program the Control as indicated in the<br/>programming section.</li> </ol>                                                                                                    | TANK 1 START UP<br>POSITION (Refill) | TANK 2 START UP<br>POSITION (Refill) |
| 5. Exit the Programming Mode. The LED display shows<br>"Err3" indicating the controls are not in their proper<br>position.                                                                                                    | Moving to TREATED<br>WATER           | Moving to TREATED<br>WATER           |
| 6. Wait for the "Err3" message to clear indicating the controls have reached their proper position.                                                                                                    | TREATED WATER                        | TREATED WATER                        |
| 7. Observe display alternating between the Capacity<br>Remaining Tank 1, Capacity Remaining Tank 2, and<br>Flow. Press any button to get the flow reading if the<br>display is alternating between Capacity Remaining<br>and Time of Day. | TREATED WATER                        | TREATED WATER                        |
| 8. The system is now ready for operation.                                                                                                    | TREATED WATER                        | TREATED WATER                        |

## 3.0 Control Programming

Tables 3 and 4 are the programming tables for the Performa Cv Twin controls. For information on how to program Level I and Level II parameters, see tables in the Performa Cv manual. The instructions show how to program the different parameters.

 Table 3
 Programming Performa Cv Twin Alternating Softener (962/278)

| Parameter |                                         |                                                                      |                       |                                        |                                                 |                                                                                                    |
|-----------|-----------------------------------------|----------------------------------------------------------------------|-----------------------|----------------------------------------|-------------------------------------------------|----------------------------------------------------------------------------------------------------|
| Name      | Description                             | Range of<br>Values                                                   | Minimum<br>Increments | Recommended<br>Program Value           | Units of<br>Measure                             | Notes                                                                                                    |
| P1        | Day of Week<br>and Time of<br>Day       | (1-7)<br>1:00 - 12:59<br>AM or PM<br>Metric<br>(1-7)<br>0:00 - 23:59 | (1 day)<br>1 minute   | Current Day and<br>Time                | Hour<br>Minute                                  | Range depends on value<br>selected for P13.<br>For day of week SUN=1,<br>MON=2,TUE=3, WED=4,<br>THU=5, FRI=6, SAT=7. This is<br>the left most digit on the<br>display.                          |
| P2        | Time of day to<br>start<br>regeneration | 1:00 - 12:59<br>AM or PM<br>0:00 - 23:59                             | 1                     | As required                            | Hour<br>Minute                                  | Range depends on value<br>selected for P13. Use only if<br>P15 = 0 or 1.                                                                                                    |
| P3        | Hardness of<br>water                    | 3-250<br>30-2500                                                     | 1<br>10               | As required                            | Grains per<br>gallon<br>Milligrams<br>per liter | Unit of measure depends on<br>value selected for P12. This<br>should be compensated<br>hardness. Add 3 grains for<br>each 1 ppm of iron.                                                        |
| P4        | Salt amount                             | .5-125.0<br>.2-50.0                                                  | .5<br>.2              | Selected from<br>Table 5<br>or Table 6 | Pounds<br>Kilograms                             | Value equals total amount of salt per regeneration.                                                                                                    |
| P5        | Capacity of<br>unit                     | 1-2600<br>0.1-260.0                                                  | 1<br>0.1              | Selected from<br>Table 5<br>or Table 6 | Kilograins<br>Kilograms                         | Calculated true capacity, in kilograins or kilograms, based on resin bed volume and salt dosage.                                                                                                |
| P6        | Refill controller                       | 1 -200                                                               | 1                     | Selected from<br>Table 5<br>or Table 6 |                                                 | This number tells the controller<br>the rate of refill based on the<br>refill control installed. Refill<br>dwell time is calculated to refill<br>the proper amount of water<br>into brine tank. |
| P7        | Brine draw<br>rate                      | 1-200                                                                | 1                     | Selected from<br>Table 5<br>or Table 6 |                                                 | This number tells the controller<br>the draw rate based on the<br>injector size. The dwell time in<br>the draw position is then<br>calculated.                                                  |
| P8        | Backwash<br>value                       | 0-200                                                                | 1                     | Selected by<br>Tank Size               |                                                 | 10"=27, 12"=45, 14"=50,<br>16"=70, 18"=70, 21"=100.                                                                                                    |
| P9        | Backwash<br>time                        | 3-30                                                                 | 1                     | 14*                                    | Minutes                                         | *May be adjusted for application.                                                                                                    |

#### Table 3 (Cont'd) Programming Performa Cv Twin Alternating Softener (962/278)

| Pa   | arameter                                           |                    |                       |                                                 |                     |                                                                                                    |
|------|----------------------------------------------------|--------------------|-----------------------|-------------------------------------------------|---------------------|----------------------------------------------------------------------------------------------------|
| Name | Description                                        | Range of<br>Values | Minimum<br>Increments | Recommended<br>Program Value                    | Units of<br>Measure | Notes                                                                                                    |
| P10  | Slow Rinse<br>Time                                 | 8-125              | 1                     | 40*                                             | Minutes             | *May be adjusted for<br>application. This time does not<br>include the calculated brine<br>draw time.                                                   |
| P11  | Fast Rinse<br>Time                                 | 2-30               | 1                     | 3*                                              | Minutes             | *May be adjusted for application.                                                                                                    |
| P12  | Units of measure                                   | 0-1                | 1                     | 0                                               |                     | 0=US, 1=Metric                                                                                                    |
| P13  | Clock mode                                         | 0-1                | 1                     | 0                                               |                     | 0=12-hour clock, 1=24-hour<br>clock                                                                                                    |
| P14  | Interval<br>Regeneration<br>(calendar<br>override) | 0-30               | 1                     | 0                                               | Days                | 0=no calendar override                                                                                                    |
| P15  | Not Used in<br>Twin<br>Operation                   | 0                  |                       | 0                                               |                     |                                                                                                    |
| P16  | Not Used in<br>Twin<br>Operation                   | 0                  |                       | 0                                               |                     |                                                                                                    |
| P17  | Operation type                                     | 0-6                | 1                     | 6                                               |                     | 6=Twin Alternating Softener                                                                                                    |
| P18  | Salt/Capacity<br>Change Lock<br>Out                | 0-1                | 1                     | 0                                               |                     | 0=none, 1=Salt/Capacity<br>Change Locked Out                                                                                                    |
| P19  | Flow Sensor<br>select                              | 1-4                | 1                     | Select from<br>Notes column                     |                     | 1=1.0" Autotrol, 2=2.0"<br>Autotrol, 3=User defined<br>K-factor, 4=User defined pulse<br>equivalent                                                     |
| P20  | K-factor or<br>Pulse<br>equivalent                 | 0.01-255.00        | .01                   | See Meter<br>Specifications if<br>P19 is 3 or 4 |                     | Number used for Meter<br>K-factor or Pulse equivalent.<br>Only applicable if P19 is set to<br>3 or 4.                                                   |
| P21  | Remote<br>Regeneration<br>Switch Delay             | 0-254              | 1                     | 60                                              | Seconds             | Time remote switch must be<br>active to start a regeneration.<br>Only applicable if using a<br>remote regeneration switch. If<br>not, leave at default. |
| P22  | Factory Use<br>Only- DO NOT<br>CHANGE              |                    |                       | 99                                              |                     |                                                                                                    |

 Table 4
 Programming Performa Cv High Flow Softener (962/278)

| Pa   | rameter                                 |                                                                      |                       |                                        |                                                 |                                                                                                    |
|------|-----------------------------------------|----------------------------------------------------------------------|-----------------------|----------------------------------------|-------------------------------------------------|----------------------------------------------------------------------------------------------------|
| Name | Description                             | Range of<br>Values                                                   | Minimum<br>Increments | Recommended<br>Program Value           | Units of<br>Measure                             | Notes                                                                                                    |
| P1   | Day of Week<br>and Time of<br>Day       | (1-7)<br>1:00 - 12:59<br>AM or PM<br>Metric<br>(1-7)<br>0:00 - 23:59 | (1 day)<br>1 minute   | Current Day and<br>Time                | Hour<br>Minute                                  | Range depends on value<br>selected for P13.<br>For day of week SUN=1,<br>MON=2,TUE=3, WED=4,<br>THU=5, FRI=6, SAT=7. This is<br>the left most digit on the<br>display.                          |
| P2   | Time of day to<br>start<br>regeneration | 1:00 - 12:59<br>AM or PM<br>0:00 - 23:59                             | 1                     | As required                            | Hour<br>Minute                                  | Range depends on value<br>selected for P13. Use only if<br>P15 = 0 or 1.                                                                                                    |
| P3   | Hardness of<br>water                    | 3-250<br>30-2500                                                     | 1<br>10               | As required                            | Grains per<br>gallon<br>Milligrams<br>per liter | Unit of measure depends on value selected for P12. This should be compensated hardness. Add 3 grains for each 1 ppm of iron.                                                                    |
| P4   | Salt amount                             | .5-125.0<br>.2-50.0                                                  | .5<br>.2              | Selected from<br>Table 5<br>or Table 6 | Pounds<br>Kilograms                             | Value equals total amount of salt per regeneration.                                                                                                    |
| P5   | Capacity of<br>unit                     | 1-2600<br>0.1-260.0                                                  | 1<br>0.1              | Selected from<br>Table 5<br>or Table 6 | Kilograins<br>Kilograms                         | Calculated true capacity, in kilograins or kilograms, based on resin bed volume and salt dosage.                                                                                                |
| P6   | Refill controller                       | 1 -200                                                               | 1                     | Selected from<br>Table 5<br>or Table 6 |                                                 | This number tells the controller<br>the rate of refill based on the<br>refill control installed. Refill<br>dwell time is calculated to refill<br>the proper amount of water<br>into brine tank. |
| P7   | Brine draw<br>rate                      | 1-200                                                                | 1                     | Selected from<br>Table 5<br>or Table 6 |                                                 | This number tells the controller<br>the draw rate based on the<br>injector size. The dwell time in<br>the draw position is then<br>calculated.                                                  |
| P8   | Backwash<br>value                       | 0-200                                                                | 1                     | Selected by<br>Tank Size               |                                                 | 10"=27, 12"=45, 14"=50,<br>16"=70, 18"=70, 21"=100.                                                                                                    |
| P9   | Backwash<br>time                        | 3-30                                                                 | 1                     | 14*                                    | Minutes                                         | *May be adjusted for application.                                                                                                    |
| P10  | Slow Rinse<br>Time                      | 8-125                                                                | 1                     | 40*                                    | Minutes                                         | *May be adjusted for<br>application. This time does not<br>include the calculated brine<br>draw time.                                                                                           |
| P11  | Fast Rinse<br>Time                      | 2-30                                                                 | 1                     | 3*                                     | Minutes                                         | *May be adjusted for application.                                                                                                    |
| P12  | Units of measure                        | 0-1                                                                  | 1                     | 0                                      |                                                 | 0=US, 1=Metric                                                                                                    |
| P13  | Clock mode                              | 0-1                                                                  | 1                     | 0                                      |                                                 | 0=12-hour clock, 1=24-hour<br>clock                                                                                                    |

| Table 4 | (Cont'd) Progra | mming Performa | Cv High Flow | Softener (962/278) |
|---------|-----------------|----------------|--------------|--------------------|
|---------|-----------------|----------------|--------------|--------------------|

| Pa   | arameter                                           |                    |                       |                                                 |                                 |                                                                                                    |
|------|----------------------------------------------------|--------------------|-----------------------|-------------------------------------------------|---------------------------------|----------------------------------------------------------------------------------------------------|
| Name | Description                                        | Range of<br>Values | Minimum<br>Increments | Recommended<br>Program Value                    | Units of<br>Measure             | Notes                                                                                                    |
| P14  | Interval<br>Regeneration<br>(calendar<br>override) | 0-30               | 1                     | 0                                               | Days                            | 0=no calendar override                                                                                                    |
| P15  | Reserve Type                                       | 0-3                | 1                     | 0                                               |                                 | See Demand Initiated Modes<br>for High Flow systems, page<br>13 in Manual.                                                                              |
| P16  | Initial average<br>usage or fixed<br>reserve       | 0-70               | 1                     | 30                                              | Percent of<br>Total<br>Capacity | See Parameter P16, page 26 of<br>Performa Cv Manual.                                                                                                    |
| P17  | Operation type                                     | 0-6                | 1                     | 5                                               |                                 | 5=Twin High Flow Softener                                                                                                    |
| P18  | Salt/Capacity<br>Change Lock<br>Out                | 0-1                | 1                     | 0                                               |                                 | 0=none, 1=Salt/Capacity<br>Change Locked Out                                                                                                    |
| P19  | Flow Sensor<br>select                              | 1-4                | 1                     | Select from<br>Notes column                     |                                 | 1=1.0" Autotrol, 2=2.0"<br>Autotrol, 3=User defined<br>K-factor, 4=User defined pulse<br>equivalent                                                     |
| P20  | K-factor or<br>Pulse<br>equivalent                 | 0.01-255.00        | .01                   | See Meter<br>Specifications if<br>P19 is 3 or 4 |                                 | Number used for Meter<br>K-factor or Pulse equivalent.<br>Only applicable if P19 is 3 or 4.                                                             |
| P21  | Remote<br>Regeneration<br>Switch Delay             | 0-254              | 1                     | 60                                              | Seconds                         | Time remote switch must be<br>active to start a regeneration.<br>Only applicable if using a<br>remote regeneration switch. If<br>not, leave at default. |
| P22  | Factory Use<br>Only- DO NOT<br>CHANGE              |                    |                       | 99                                              |                                 | Do not change.                                                                                                    |

#### Demand Initiated Regeneration Modes for High Flow Systems

Parameter P15 is used to determine the method for demand initiated regeneration. Four regeneration modes are possible.

 P15 = 0, Delayed Regeneration with Smart Reserve Regenerations will start only at the Time of Regeneration entered in P2. A tank is regenerated if the capacity remaining in that tank is below the minimum required capacity needed to meet the next days calculated water usage requirement. The next days water usage number is based on the daily average water usage held in NOVRAM plus a 20% reserve. If necessary both tanks will be regenerated sequentially beginning with the most exhausted tank.

This option allows the control to vary the reserve, and therefore the decision to regenerate, based on the actual daily water usage pattern for the location at which it is installed. See Chart 1.

 P15 = 1, Delayed Regeneration with Fixed Reserve Regenerations will start only at the Time of Regeneration entered in P2. A tank is regenerated if the capacity remaining in that tank is below the percentage entered in P16.

If either tanks capacity is overrun by 50% a regeneration will take place. The control will also cause both tanks to be regenerated sequentially the next Time of Regeneration regardless of how much water is used during that 24 hour period. This feature is to help recover a severely exhausted bed. See Chart 2.

- P15 = 2, Immediate Regeneration Fixed Reserve/ Delayed Regeneration-Smart Reserve. This option uses the features of both option 0 and option 3. This is the most versatile of regeneration options. Option number 2 provides all the advantages of variable reserve based on the actual capability to react to the excessive water usage days that occur occasionally. See Chart 3.
- P15 = 3, Immediate Regeneration Fixed Reserve Regenerations are started immediately when a tank reaches zero or when the system capacity remaining (capacity remaining in both tanks) drops below the reserve capacity programmed in P16. To prevent hard water this reserve should be set large enough to provide conditioned water during the regeneration of the most exhausted tank. See Chart 4.

| Chart 1 | l (P1 | 5 = | 0) |
|---------|-------|-----|----|
|---------|-------|-----|----|

| Priority | Flow Rate | Continuous<br>Soft Water | Efficiency |
|----------|-----------|--------------------------|------------|
| High     |           |                          |            |
| Ave      |           | •                        | •          |
| Low      |           |                          |            |

Chart 2 (P15 = 1)

| Priority | Flow Rate | Continuous<br>Soft Water | Efficiency |
|----------|-----------|--------------------------|------------|
| High     |           |                          |            |
| Ave      |           | •                        |            |
| Low      |           |                          | •          |

| Chart | 3 | (P15 | = | 2) |
|-------|---|------|---|----|
|-------|---|------|---|----|

| Priority | Flow Rate | Continuous<br>Soft Water | Efficiency |
|----------|-----------|--------------------------|------------|
| High     |           | •                        |            |
| Ave      |           |                          |            |
| Low      |           |                          |            |

| Chart 4 (P15 = 3) |           |                          |            |  |  |  |
|-------------------|-----------|--------------------------|------------|--|--|--|
| Priority          | Flow Rate | Continuous<br>Soft Water | Efficiency |  |  |  |
| High              |           | •                        | •          |  |  |  |
| Ave               |           |                          |            |  |  |  |
| Low               |           |                          |            |  |  |  |

| P5 Capacity               | Resin Volume per Tank (Liters) |                              |                             |                               |                             |                              |                             |                             |
|---------------------------|--------------------------------|------------------------------|-----------------------------|-------------------------------|-----------------------------|------------------------------|-----------------------------|-----------------------------|
| Kilograins<br>(Kilograms) | 0.5 Ft <sup>3</sup><br>(14)    | 0.75 Ft <sup>3</sup><br>(21) | 1.0 Ft <sup>3</sup><br>(28) | 1.25 Ft <sup>3</sup><br>(35)  | 1.5 Ft <sup>3</sup><br>(42) | 1.75 Ft <sup>3</sup><br>(50) | 2.0 Ft <sup>3</sup><br>(57) | 2.5 Ft <sup>3</sup><br>(71) |
| 12 (0.77)                 | 4.6 (2.1)                      | _                            | _                           | _                             | _                           | _                            | _                           | _                           |
| 16 (1.0)                  | 9.0 (4.1)                      | 5.6 (2.5)                    | —                           | _                             | _                           | —                            | _                           | -                           |
| 20 (1.3)                  | _                              | 8.6 (3.9)                    | 6.0 (2.7)                   | _                             | _                           | —                            | _                           | _                           |
| 24(1.6)                   | _                              | 14.0 (6.4)                   | 8.6 (3.9)                   | 7.0 (3.2)                     | _                           | —                            | _                           | _                           |
| 30 (1.9)                  | _                              | —                            | 15.0 (6.8)                  | 11.0 (5.0)                    | 9.0 (4.1)                   | —                            | _                           | -                           |
| 32 (2.1)                  | -                              | _                            | 18.6 (8.4)                  | 12.6 (5.7)                    | 10.0 (4.5)                  | 9.0 (4.1)                    | -                           | -                           |
| 35 (2.3)                  | -                              | _                            | _                           | 16.0 (7.3)                    | 12.0 (5.4)                  | 10.0 (4.5)                   | 9.0 (4.1)                   | -                           |
| 40 (2.6)                  | -                              | _                            | _                           | 23.0 (10.4)                   | 17.0 (7.7)                  | 14.0 (6.4)                   | 12.0 (5.4)                  | -                           |
| 48 (3.1)                  | -                              | _                            | _                           | -                             | 28.0 (12.7)                 | 21.0 (9.5)                   | 17.0 (7.7)                  | 14.0 (6.4)                  |
| 60 (3.9)                  | -                              | _                            | _                           | -                             | -                           | —                            | 30.0 (13.6)                 | 21.0 (9.5)                  |
|                           |                                | 8-1                          | P6 R<br>inch throug         | efill Setting<br>h 13-inch Ta | :<br>anks = 33              |                              |                             |                             |
|                           | P17 Brin                       | e Draw Set                   | ting for 8-ir               | nch through                   | 13-inch tar                 | nks (see bel                 | ow)                         |                             |
| Tank Dia                  | imeter                         | Injector                     | Part N                      | lumber                        | P7 equals<br>(30 psi)       | P7 equals<br>(50 psi)        | P7 equals<br>(70 psi)       | Color                       |
| 13 inch (                 | 33 cm)                         | D                            | 103                         | 0272                          | 32                          | 48                           | 60                          | Green                       |
| 12 inch (3                | 0.5 cm)                        | С                            | 103                         | 2972                          | 29                          | 37                           | 40                          | Red                         |
| 10 inch (2                | 5.4 cm)                        | С                            | 103                         | 2972                          | 29                          | 37                           | 40                          | Red                         |
| 9 inch (22                | 2.9 cm)                        | В                            | 103                         | 2971                          | 24                          | 30                           | 37                          | Blue                        |

Blue

8 inch (20.3 cm)

В

| P5 Capacity                                                                                                    | Resin Volume per Tank (liters)       |                         |                         |                         |                         |  |  |
|----------------------------------------------------------------------------------------------------|--------------------------------------|-------------------------|-------------------------|-------------------------|-------------------------|--|--|
| Kilograins<br>(Kilograms)                                                                                                    | 3 ft <sup>3</sup> (85)               | 4 ft <sup>3</sup> (113) | 5 ft <sup>3</sup> (142) | 6 ft <sup>3</sup> (170) | 7 ft <sup>3</sup> (198) |  |  |
|                                                                                                    | P4 Salt Setting: Pounds (kg) of Salt |                         |                         |                         |                         |  |  |
| 60 (3.9)                                                                                                    | 18 (8.2)                             | -                       | -                       | -                       | -                       |  |  |
| 80 (5.2)                                                                                                    | -                                    | 24 (10.9)               | -                       | -                       | -                       |  |  |
| 84 (5.4)                                                                                                    | 30 (13.6)                            | -                       | -                       | -                       | -                       |  |  |
| 90 (5.8)                                                                                                    | 45 (20.4)                            | -                       | -                       | -                       | -                       |  |  |
| 100 (6.4)                                                                                                    | -                                    | -                       | 30 (27.2)               | -                       | -                       |  |  |
| 112 (7.2)                                                                                                    | -                                    | 40 (18.1)               | -                       | -                       | -                       |  |  |
| 120 (7.7)                                                                                                    | -                                    | 60 (27.2)               | -                       | 36 (16.3)               | -                       |  |  |
| 140 (9.0)                                                                                                    | -                                    | -                       | 50 (22.7)               | -                       | 42 (19)                 |  |  |
| 150 (9.7)                                                                                                    | -                                    | -                       | 75 (34)                 | -                       | -                       |  |  |
| 168 (10.8)                                                                                                    | -                                    | -                       | -                       | 60 (27.2)               | -                       |  |  |
| 180 (11.6)                                                                                                    | -                                    | -                       | -                       | 90 (40.8)               | -                       |  |  |
| 196 (12.7)                                                                                                    | -                                    | -                       | -                       | -                       | 70 (31.8)               |  |  |
| 210 (13.6)                                                                                                    | -                                    | -                       | -                       | -                       | 105 (47.6)              |  |  |
| P6 Refill Setting: 14-inch tank = 74<br>16 inch through 21-inch tanks = 130                                                                                                    |                                      |                         |                         |                         |                         |  |  |
| P7 Brine Draw Setting. All values are based on 50 psi (3.5 bar) inlet pressure. For pressure other than 50 psi refer to brine draw charts in Section 4.3 in the Performa Cv manual. |                                      |                         |                         |                         |                         |  |  |
| Tank Diameter                                                                                                    | Injector                             | Part Number             | P7 equals               | Color                   |                         |  |  |
| 14 in (35.5 cm)                                                                                                    | М                                    | 1055737                 | 75                      | Brown                   |                         |  |  |
| 16 in (40.6 cm)                                                                                                    | Q                                    | 1035739                 | 90                      | Purple                  |                         |  |  |
| 18 in (45.7 cm)                                                                                                    | Q                                    | 1035739                 | 80                      | Purple                  |                         |  |  |

# Table 6Suggested Settings for P4, P5, P6 and P714 to 21-inch Tanks

1035884

83

Dark Grey

21 in (53.3 cm)

R

#### Regeneration

When the control begins a regeneration, the display will alternate between Flow of the tank in Regeneration Complete position and Regen Time Remaining. If a power outage occurs, the display alternates between Time of Day and Regen Time Remaining when power is restored. The Regen Time Remaining is shown in minutes. The control starts and stops an internal motor, which drives the camshaft through the various regeneration positions. The information entered in the parameters is used to determine how long each part of the cycle should last. The control stops the camshaft at the correct location for each part of the regeneration cycle.

If power fails during a regeneration cycle, the cycle continues when the power is restored. Water flow is not metered during power failures.

**Note:** The REGEN button is not active when programming Level I or II parameters. Settings cannot be changed when either tank is in regeneration.

Conditioned water is available from the on-line tank when the other tank is in regeneration

#### Manual Regeneration (Twin Alternating)

- To initiate a regeneration of the on-line tank, press the REGEN button for 3 seconds.
- To initiate a regeneration on the standby tank, first use the left arrow button to select the tank and then press the REGEN button for 3 seconds.
- To initiate a regeneration on both tanks, press and hold the REGEN button for 3 seconds then wait at least 1 minute after the regeneration has begun and press and hold the REGEN button again for 3 seconds. A regeneration will start on the second tank immediately after the first tank has completed its regeneration. Display will lock on REGEN TIME REMAINING to indicate back to back regenerations were requested.

#### **Manual Regeneration (Parallel Unit)**

- To initiate a regeneration on both tanks, press and hold the REGEN button for 3 seconds. The tanks will be regenerated sequentially starting with the tank having the least capacity.
- If the REGEN button is activated one or more minutes after a regeneration is started, both tanks will be regenerated twice.
- To regenerate a single tank, use the left arrow button to select the tank. Pressing the left arrow button once will cause the number "1" to appear as the left most digit. Pressing the button again will display a "2". Pressing the REGEN button when the desired tank is displayed will cause the tank to regenerate. If no key is pressed for 30 seconds, the display will revert to alternating between Flow and Capacity.

#### **Remote Regeneration**

A set of terminals is provided as a standard feature of the Performa Cv Twin control that allows regeneration to be initiated from a remote location. This feature can be used to facilitate manual regeneration requirements or assist in further automating the control system.

#### Service

To leave one tank in the system operational while the other is being serviced, it is necessary to have a bypass at the valve. If the bypass is remote from the valve, the whole system will have to be bypassed to service either of the valves.

**Note:** The tank on-line cannot be regenerated while the other unit is isolated. When one valve/tank is isolated there is no water available for backwash. Power should be removed from the control to prevent an automatic regeneration.

#### Start-Up Procedure After Servicing (Twin Alternating)

Follow the procedure in Table 7 anytime either cam is rotated. This procedure will synchronize the position of the valve cams with the control. The softener may block all service flow when an automatic regeneration is started if the control is not synchronized with the cam positions. This procedure will also determine if there are any hardware failures in the controls.

| Task                                                                                                    | Tank 1 Control Position                  | Tank 2 Control Position                   |
|----------------------------------------------------------------------------------------------------|------------------------------------------|-------------------------------------------|
| <ol> <li>Manually rotate camshafts counterclockwise to<br/>startup positions indicated</li> </ol>                                                                                                    | TANK 1 START UP<br>POSITION (Slow Rinse) | TANK 2 START UP<br>POSITION (Refill)      |
| 2. Connect the 12 VAC power supply to the Tank 1 control. Verify the LED display shows "Err3" indicating the controls are not in their home position                                                                 | Moving to STAND-BY                       | REGENERATION<br>COMPLETE/TREATED<br>WATER |
| 3. Wait for the "Err3" message to clear indicating the controls have reached their home position.                                                                                                    | STAND-BY                                 | REGENERATION<br>COMPLETE/TREATED<br>WATER |
| 4. Observe the display alternating between the<br>Capacity Remaining and flow on Tank 2. Press any<br>button to get the flow reading if the display is<br>alternating between Capacity Remaining and Time<br>of Day. | STAND-BY                                 | REGENERATION<br>COMPLETE/TREATED<br>WATER |
| 5. Initiate a manual regeneration on both tanks if either tank had been exhausted before servicing.                                                                                                    | STAND-BY                                 | REGENERATION<br>COMPLETE/TREATED<br>WATER |

## Table 7 Post-Service Start-Up Procedure For Twin Alternating

## 4.0 Replacement Parts

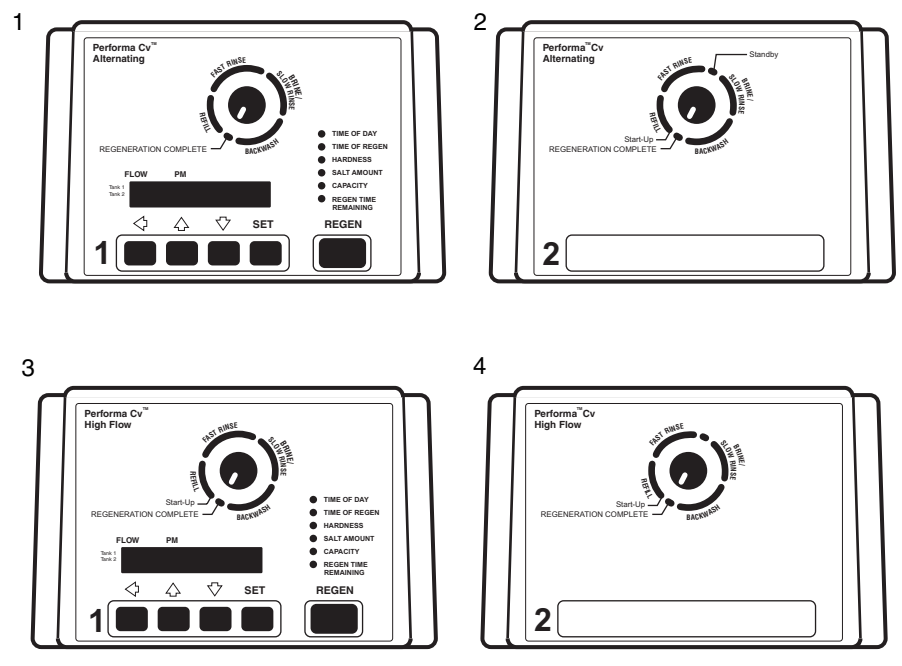

Figure 7 – Performa Cv Twin Controls

Refer to pages 44 and 45 in the Performa Cv Manual for valve replacement parts.

|      | Part    |                                                         |      |
|------|---------|---------------------------------------------------------|------|
| Code | No.     | Description                                             | Qty. |
| 1    | 1230696 | Performa Cv Twin Alternating Main Control               | 1    |
| 2    | 1230697 | Performa Cv Twin Alternating Secondary Control          | 1    |
| 3    | 1231033 | Performa Cv High Flow Main Control                      | 1    |
| 4    | 1231035 | Performa Cv High Flow Secondary Control                 | 1    |
| *    | 1030377 | Performa Cv Twin Alternating and High Flow Cam<br>Shaft | 1    |
| *    | 1231291 | Deluxe Interconnecting Manifold Kit                     | 1    |
| *    | 1030206 | Interconnecting Manifold Kit (no bypass)                | 1    |
| *    | 1030129 | Interconnecting Manifold Kit (piping only)              | 1    |
| *    | 1040930 | 1265 Bypass                                             | 1    |
|      |         |                                                         |      |

\* Not Shown